# Benutzerhandbuch

## Inhalt

- 3 Setup
- 6 Home-Bildschirm
- 8 Modi
- 12 Live-Funktion & Timeline
- 17 HomeHealth Technology™
- 21 Optionen im Notfall
- 24 Einstellungen
- 26 Abonnements
- 28 Hilfe

## Setup

### Sicheres Setup

### 1. Lade die App herunter.

Lade die kostenlose Canary-App im App Store, bei Google Play oder unter http://canary.is/de/app auf dein Smartphone herunter.

2. Starte die App.

Öffne die App auf deinem Androidoder iOS-Gerät.

### 3. Finde die perfekte Stelle.

Befolge die Anweisungen in der App. Die Canary-App erklärt dir, wie du ein Konto erstellst und dein Gerät einrichtest.

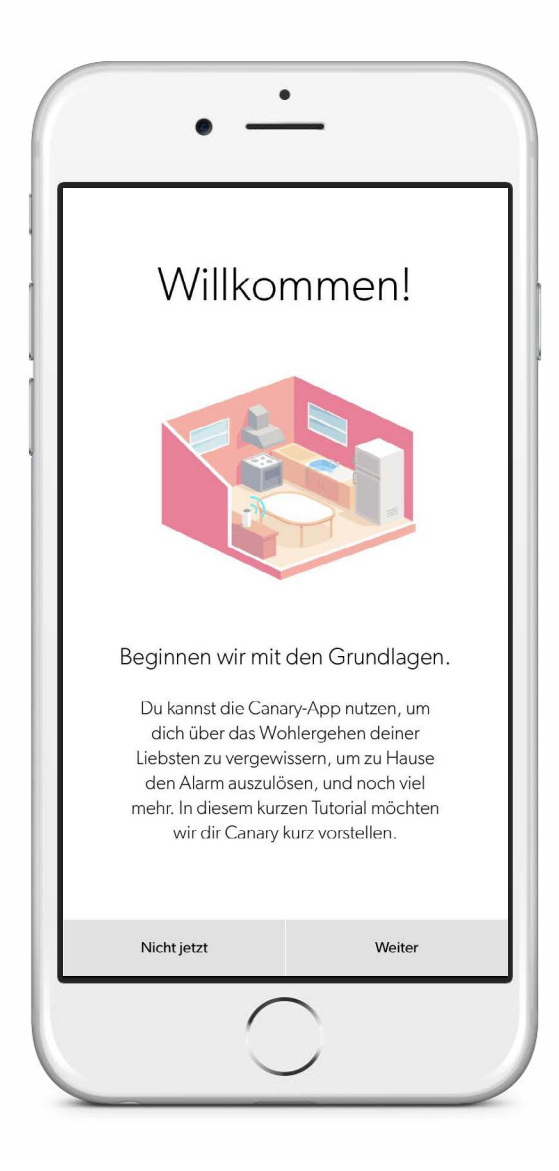

## Setup-Anforderungen

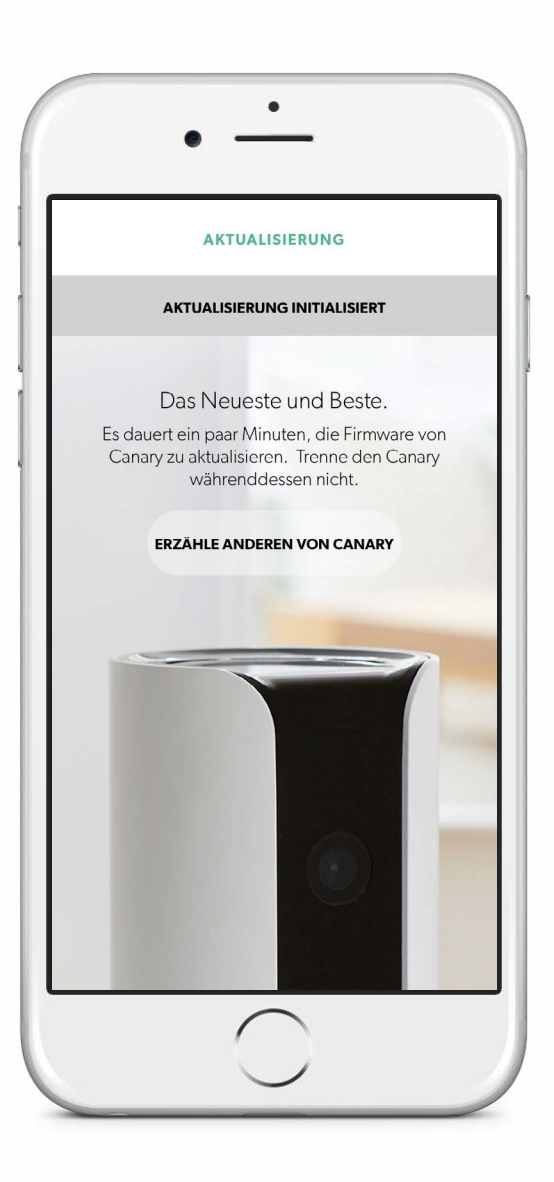

Canary kann per WLAN oder Ethernet-Kabel mit dem Internet verbunden werden.

#### WLAN-Netzwerkanforderungen

Wenn du Canary per WLAN mit dem Internet verbindest, vergewissere dich bitte, dass folgende Anforderungen erfüllt sind:

- ✓ Dein WLAN-Netzwerk sendet mit 2,4 GHz (802.11 b/g/n).
- ✓ Netzwerkname und Passwort enthalten keine Anführungszeichen ( "" ).
- ✓ Deine SSID (der Netzwerkname) wird gesendet und nicht verborgen.
- Dein WLAN-Passwort umfasst maximal 43 Zeichen.
- ✓ Deine Upload-Geschwindigkeit beträgt mehr als 1 Mbit/s.

#### iOS-Anforderungen

Um Canary über dein iPhone einzurichten, benötigst du ein iPhone 4S oder neuer mit iOS 8 oder neuer.

#### **ANDROID-Anforderungen**

Um Canary über dein Android-Smartphone einzurichten, musst du Android 4.1 oder neuer verwenden.

Canary kann zwar auf den meisten Android-Smartphones verwendet werden, allerdings ist die App für <u>bestimmte Geräte</u> vollständig optimiert.

## Home-Bildschirm

### Home-Bildschirm

Der Home-Bildschirm ist die Übersichtsseite der Canary-App. Hier kannst du im Handumdrehen Informationen zu deinem Canary aufrufen.

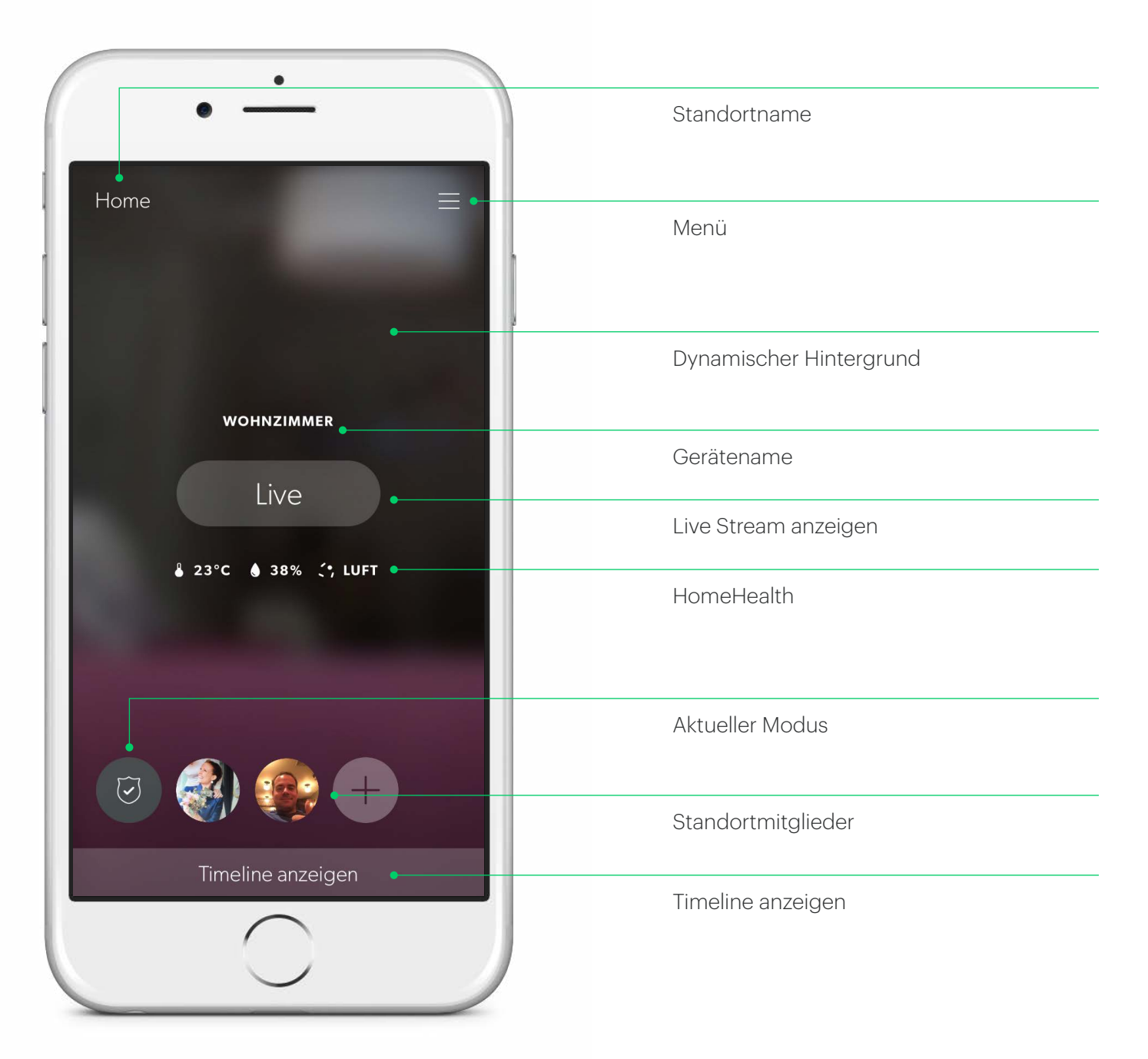

## Modi

### Modi

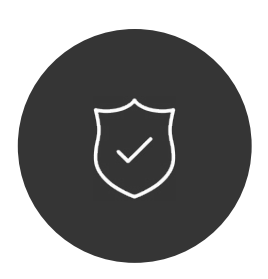

#### Unterwegs

Canary passt auf und meldet Bewegungen, wenn niemand zu Hause ist.

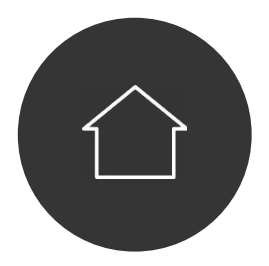

#### Zuhause

Wenn jemand zuhause ist, kann Canary entweder weiter aufpassen oder Privat geschaltet werden.

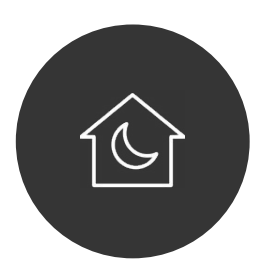

#### Nacht

Lege fest, wann Canary in der Nacht aufpasst, wenn du schläfst. Canary verfügt über drei Modi: Unterwegs (Schild), Zuhause (Haus) und Nacht (Mond).

Im Unterwegs-Modus überwacht Canary dein Zuhause und schickt dir eine Push-Benachrichtigung mit Video, wenn eine Bewegung wahrgenommen wird.

Im Zuhause-Modus kann dein Canary dir Benachrichtigungen senden, wenn Bewegungen wahrgenommen werden, und Aktivitäten aufzeichnen, ohne dich zu benachrichtigen. Bei Bedarf kannst du Kamera und Mikrofon auch komplett ausschalten.

Im Nacht-Modus kannst du einen Zeitplan festlegen, nach dem dein Canary dein Zuhause für dich überwachen soll. Du kannst einstellen, ob du bei Aktivität Benachrichtigungen erhalten möchtest, und wann dein Canary privat geschaltet werden soll.

Wenn die Videoaufzeichnung für Canary aktiviert ist, kannst du Videos in Echtzeit streamen, Videoereignisse ansehen bzw. sie in der Timeline deines Standorts speichern sowie Daten zur Luftqualität, Luftfeuchtigkeit und Temperatur bei dir zu Hause einsehen.

Wenn dein Canary Privat geschaltet ist, sind die Kamera, das Mikrofon sowie der Bewegungssensor vollständig deaktiviert. Nur Informationen zur Temperatur, Luftfeuchtigkeit und Luftqualität werden weiterhin in die Canary Cloud hochgeladen.

### Moduseinstellungen

In den Moduseinstellungen bestimmst du, wie Canary den Modus wechselt, indem du die Auto-Modus-Umschaltung aktivierst oder deaktivierst.

### Auto-Modus-Umschaltung

Ist die Auto-Modus-Umschaltung aktiviert, erkennt Canary anhand der Standortdienste deines Smartphones, ob du zuhause bist.

Canary schaltet in den Unterwegs-Modus, wenn alle Standortmitglieder das Zuhause verlassen, und in den Zuhause-Modus, wenn mindestens ein Mitglied nach Hause kommt.

Du kannst auch bestimmte Zeiten einstellen, zu denen der Nacht-Modus für Canary aktiviert und wieder deaktiviert wird. Der Nacht-Modus wird nur aktiviert, wenn mindestens ein Standortmitglied zu Hause ist.

| $\leftarrow$                                                                      | MODI                                                                                                    |                                                                        |
|-----------------------------------------------------------------------------------|----------------------------------------------------------------------------------------------------|------------------------------------------------------------------------|
| Auto-Modi                                                                         | us-Umschaltung                                                                                                    |                                                                        |
| Canary wechs<br>Zuhause- und<br>Mitglieder die<br>Die automatis<br>noch besser, v | selt automatisch zwisch<br>dem Unterwegs-Modu<br>asen Standort betreten<br>che Modus-Umschaltu<br>wenn WLAN eingescha | en dem<br>us, wenn<br>oder verlassen.<br>ng funktioniert<br>ıltet ist. |
| Zuhause-M                                                                         | lodus                                                                                                    | >                                                                      |
| Nacht-Moc                                                                         | dus                                                                                                    | >                                                                      |
|                                                                                   |                                                                                                    |                                                                        |
|                                                                                   |                                                                                                    |                                                                        |
|                                                                                   |                                                                                                    |                                                                        |
|                                                                                   |                                                                                                    |                                                                        |

## Manuelle Modus-Umschaltung

Auch wenn die Auto-Modus-Umschaltung aktiviert ist, kannst du den Modus manuell über den Home-Bildschirm ändern. Tippe hierzu auf Modus und wähle den gewünschten Modus aus.

### Wenn die Auto-Modus-Umschaltung

ausgeschaltet ist, wechselt Canary nur den Modus, wenn du manuell einen anderen Modus wählst. Tippe hierzu auf das Modussymbol auf dem Home-Bildschirm.

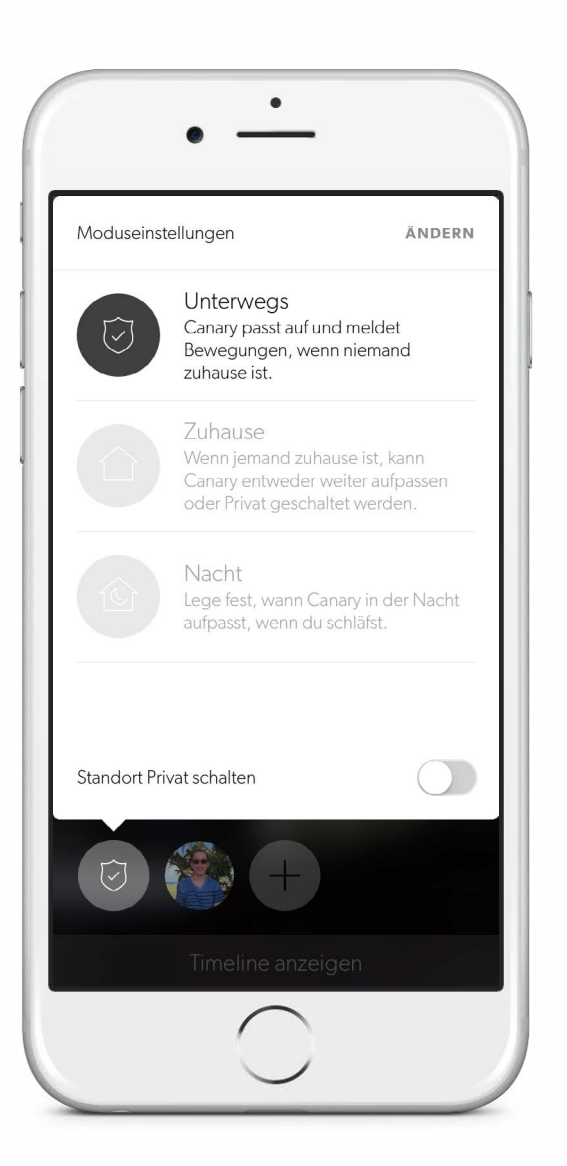

## Live & Timeline

### Live

Tippe auf dem Home-Bildschirm auf Live, um einen Livestream von deinem Zuhause zu sehen, wenn Canary sich im Modus Aktiviert oder Deaktiviert befindet.

Du kannst direkt in der Live-Ansicht die Sirene auslösen oder einen Notruf tätigen.

Wische mit dem Finger über den Video-Player, um dir Livestreams von anderen Canary-Geräten am selben Standort anzusehen.

Wenn du dir Details ansehen willst, kannst du durch Doppeltippen oder Zusammenziehen von Fingern heranzoomen.

Tippe auf X , um zurück zum Home-Bildschirm zu gelangen.

Drehe dein Smartphone horizontal, um die Live-Funktion im Vollbildmodus aufzurufen.

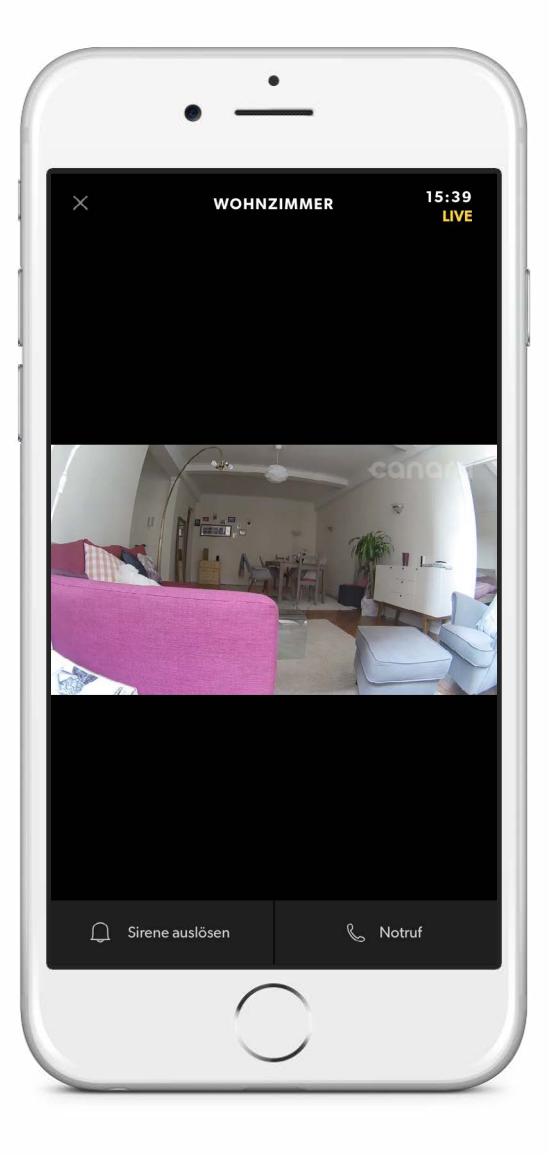

### Timeline

Um zur Timeline zu gelangen, wische auf dem Home-Bildschirm nach oben.

Du kannst zuletzt aufgezeichnete Videoereignisse aufrufen, dir gespeicherte Videos anschauen, mitverfolgen, wann Standortmitglieder kommen und gehen, und Modusänderungen überprüfen.

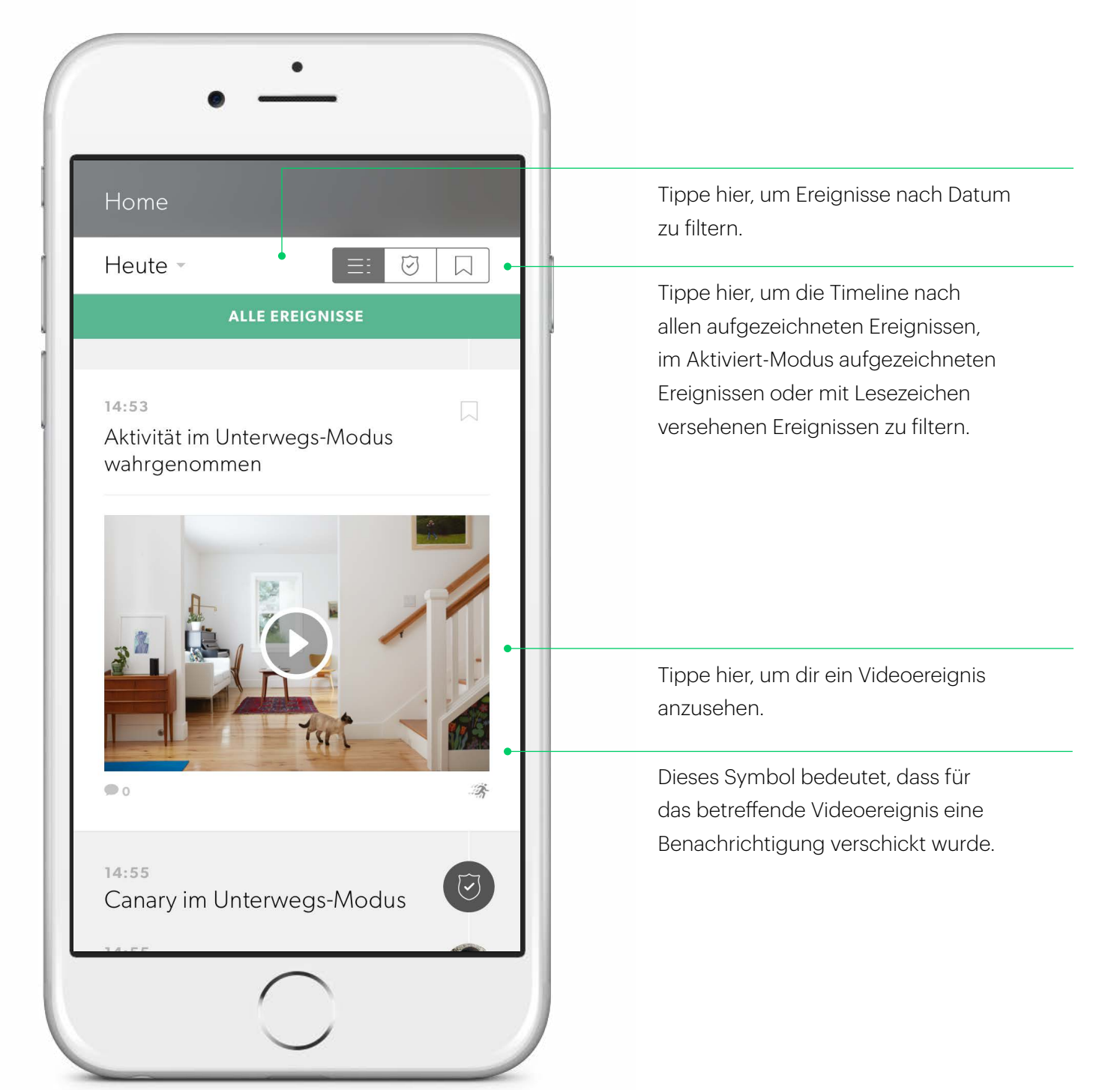

## Ereignisüberblick

Im Ereignisüberblick kannst du dir aufgezeichnete Aktivitäten ansehen, Videos exportieren und löschen, bestimmte Bewegungsarten taggen, ein Ereignis in der Timeline speichern oder auf einen Notfall reagieren.

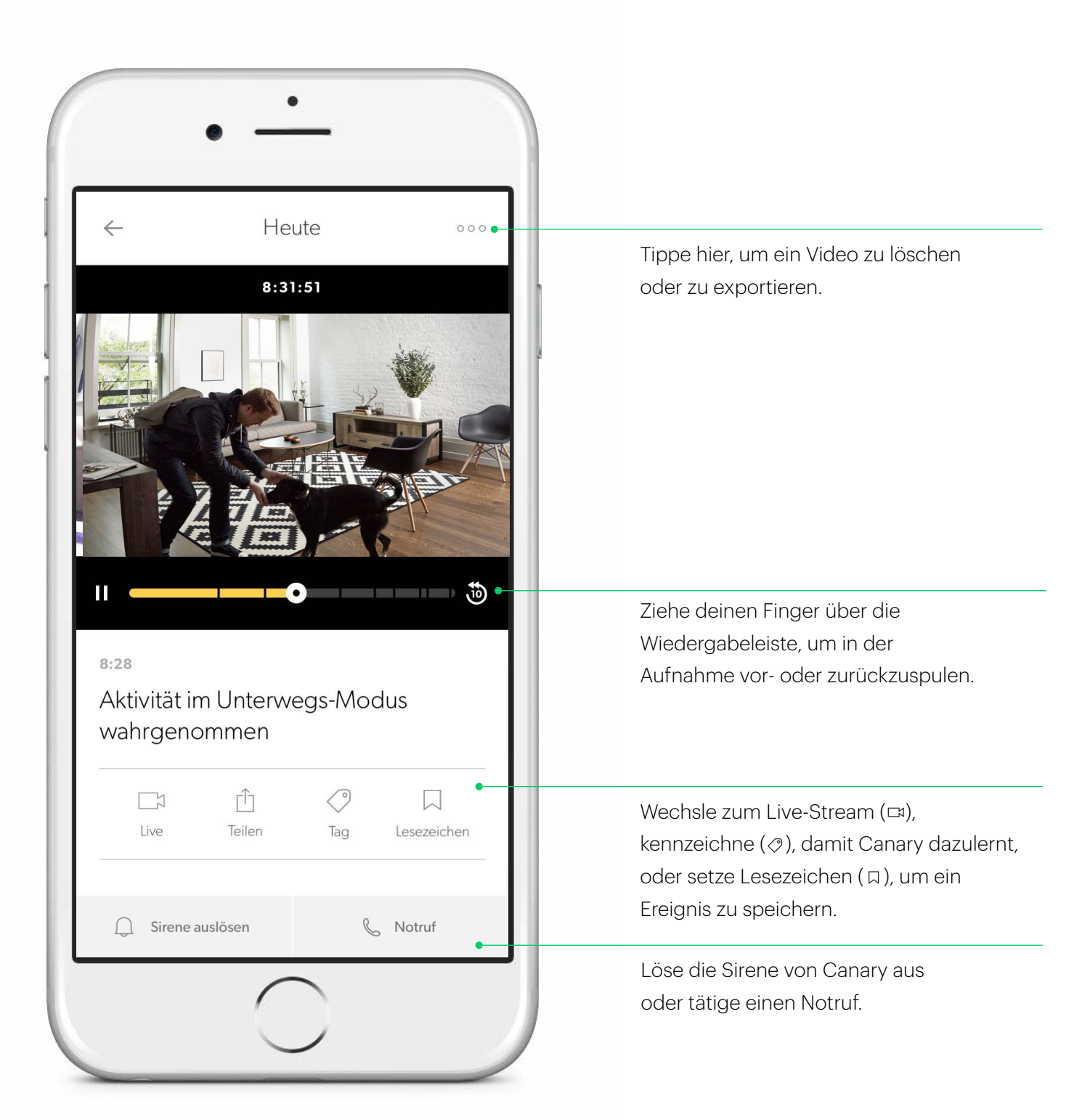

## Bewegungs-Benachrichtigung Einstellungen

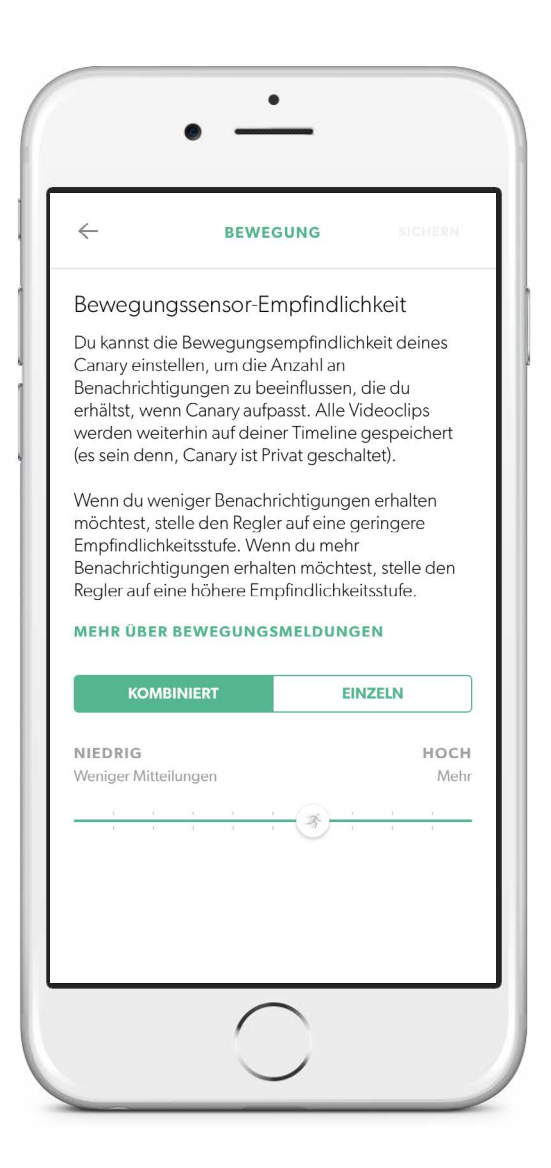

In deinen Einstellungen für Bewegungsbenachrichtigungen kannst du anpassen, bei wie viel oder wie wenig Aktivität du benachrichtigt werden willst.

Standardmäßig filtern die Benachrichtigungseinstellungen von Canary die meisten Hintergrundaktivitäten wie Fernseher, Deckenventilatoren und andere repetitive Bewegungen heraus.

Wenn du mehr oder weniger Benachrichtigungen erhalten möchtest, stelle den Schieberegler entsprechend ein. Wenn du zum Beispiel ein Haustier hast und nicht bei jeder Bewegung benachrichtigt werden willst, zieh den Schieberegler nach links.

## HomeHealth Technology™

## HomeHealth Technology™

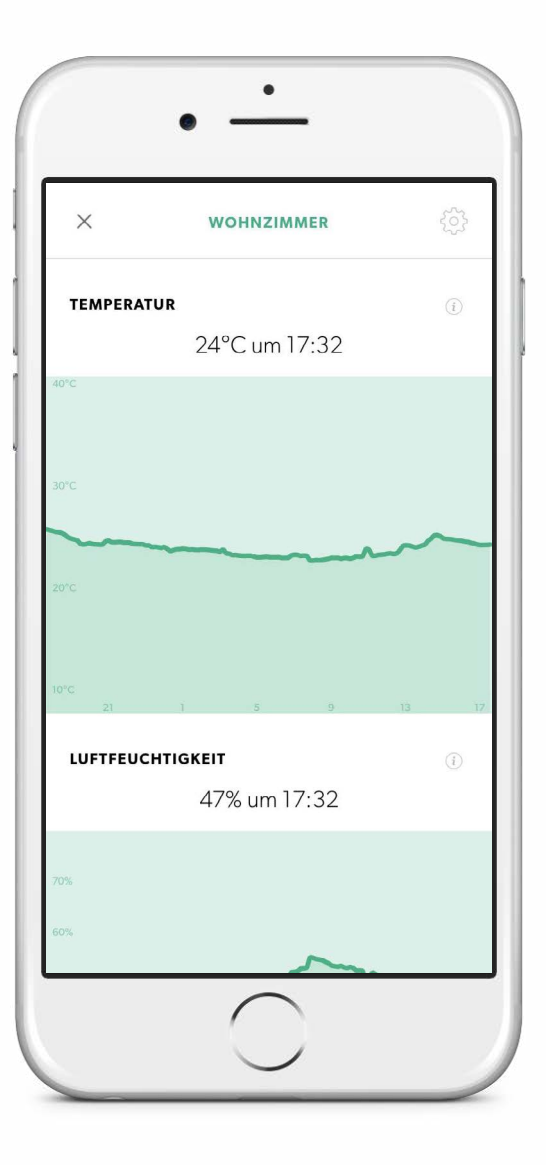

Die HomeHealth Technology™ von Canary analysiert die Temperatur, Luftfeuchtigkeit und Luftqualität in deiner Umgebung, um dich zusätzlich zu schützen und dir wissenswerte Informationen zu deinem Zuhause zu bieten.

Die aktuellen Umgebungsbedingungen bei dir zuhause werden im Home-Menü unter den Symbolen für Temperatur, Luftfeuchtigkeit und Luftqualität angezeigt. Tippe das gewünschte Symbol an, um einen 24-Stunden-Verlauf deiner HomeHealth-Daten zu sehen.

### Temperatur

Canary zeichnet das Klima in deinem Zuhause auf und zeigt dir die Temperatur in Echtzeit zusammen mit den letzten Wärmespitzen oder -abfällen an. Diese Messungen sorgen nicht nur für mehr Wohnkomfort und Sicherheit, sondern helfen dir auch, deine Nebenkosten im Blick zu behalten.

### Luftfeuchtigkeit

Die Luftfeuchtigkeitsfunktion misst, wie viel Wasserdampf die Luft bei dir zu Hause enthält.

Die Luftfeuchtigkeit kann zusammen mit der Temperatur deine Gesundheit sowie strukturelle Aspekte in deinem Haus bzw. deiner Wohnung beeinflussen.

## HomeHealth Technology™

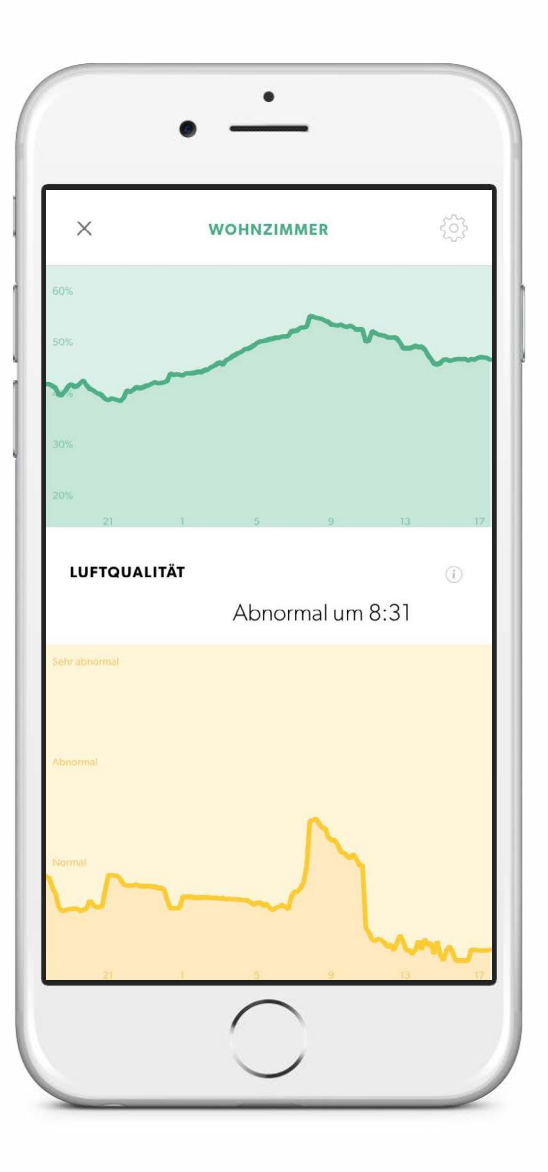

### Luftqualität

Canary misst die Luftqualität in deinem Zuhause – d. h. den Anteil an Verunreinigungen in der Luft – und zeigt an, was inner- und außerhalb des Normalbereichs liegt.

Canary erkennt Veränderungen der Luftqualität durch Verunreinigungen, einschließlich:

- Isobutan
- Wasserstoff
- Methan
- Ethanol
- Kohlenmonoxid
- Zigarettenrauch
- Küchengerüche

Sorge dafür, dass der Luftqualitätssensor von Canary kalibriert bleibt, indem du dein Zuhause mit Frischluft belüftest. Öffne regelmäßig Fenster oder Türen, um frische Luft hereinzulassen, damit Canary möglichst exakt kalibriert bleibt.

Auch Temperatur, Luftfeuchtigkeit und saisonal bedingte Klimaänderungen in deinem Umfeld können die Luftqualität beeinflussen.

Der Luftqualitätssensor von Canary kann zwar Kohlenmonoxid und Rauch erkennen, allerdings ist Canary kein Ersatz für eigene Kohlenmonoxid- oder Rauchmelder bei dir zu Hause. In diesem Zusammenhang empfehlen wir dir außerdem zu überprüfen, inwiefern dich die Rauchmelderpflicht betrifft. Informationen hierzu findest du auf http://www.rauchmelderpflicht.eu und http://www.rauchmelder-lebensretter.de.

Besuche für weitere Informationen über HomeHealth Technology™ bitte unser <u>Help Center</u>.

## HomeHealth-Navigation

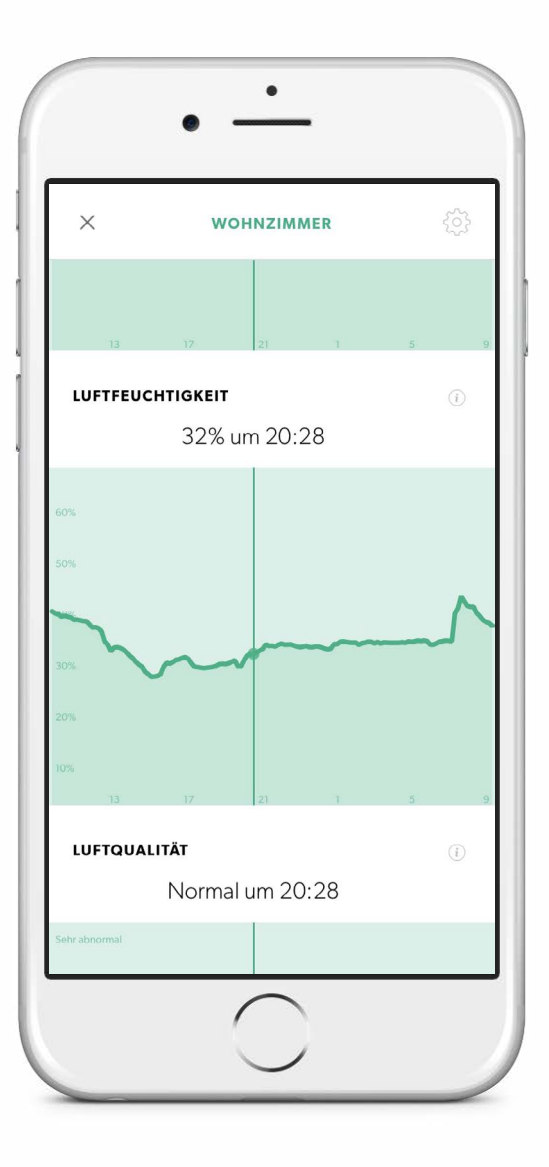

Der HomeHealth -Überblick zeigt die Werte für Temperatur, Luftfeuchtigkeit und Luftqualität der vergangenen 24 Stunden an.

Um die Umgebungsbedingungen für einen bestimmten Zeitpunkt zu sehen, tippe auf eines der HomeHealth -Diagramme, halte es gedrückt und ziehe deinen Finger die Timeline entlang.

Diese Diagramme zeigen Informationen von je einem Canary. Wenn du mehr als einen Canary hast und dir die HomeHealth -Daten von einem anderen Gerät am selben Standort ansehen möchtest, wische im Home-Menü nach links oder rechts, um zwischen den Geräten zu wechseln.

## Optionen im Notfall

## Die Sirene auslösen und den Notdienst verständigen

Du kannst eine Sirene mit 90+ Dezibel auslösen oder einen Notruf tätigen, während du dir einen Livestream oder ein aufgezeichnetes Ereignis ansiehst. Alternativ kannst du das auch über das Canary-Widget tun (nur für iOS).

Nachdem du auf Sirene auslösen getippt hast, wirst du aufgefordert, deine Wahl noch einmal zu bestätigen, bevor die Sirene tatsächlich ausgelöst wird.

Nach Aktivierung wird die Sirene nach 30 Sekunden automatisch ausgeschaltet. Du kannst sie auch manuell ausschalten, indem du den Button erneut antippst.

Tippe auf Notruf , um Polizei, Feuerwehr oder einen Notarzt vor Ort zu verständigen.

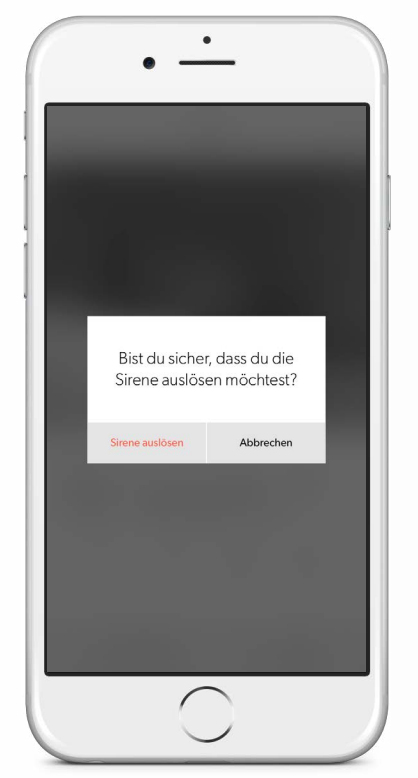

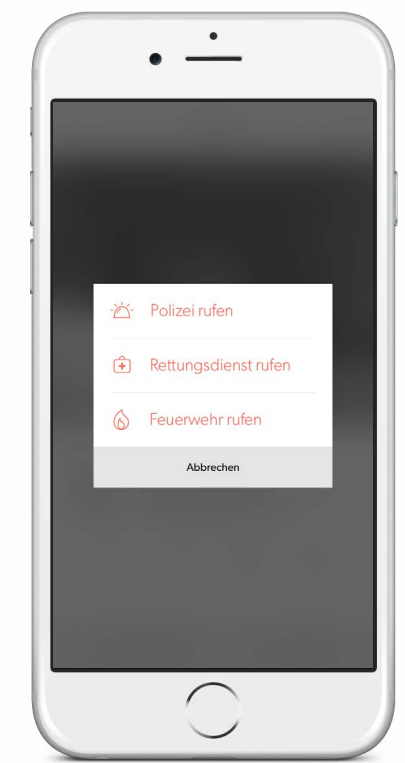

## Canary-Widget (iOS)

Mit dem Canary-Widget kannst du schnell einen Blick in dein Zuhause werfen und auf die Notfall-Optionen zugreifen.

Vom Canary-Widget aus kannst du:

- den aktuellen Modus deines Standorts sehen,
- sehen, wer gerade zu Hause ist,
- sehen, wann zuletzt Aktivität wahrgenommen wurde,
- ein Vorschaubild des letzten Eintrags sehen,
- die Sirene auslösen oder die Polizei verständigen.

### Installation des Widgets

- 1. Wische auf dem Bildschirm von oben nach unten.
- 2. Scrolle im Tab Heute nach ganz unten und tippe auf Bearbeiten.
- Wähle in der Liste verfügbarer
  Widgets das Canary-Widget aus und tippe auf Fertig.

Tippe auf die Ereignisvorschau, um das letzte Bewegungsereignis in der Canary-App zu öffnen.

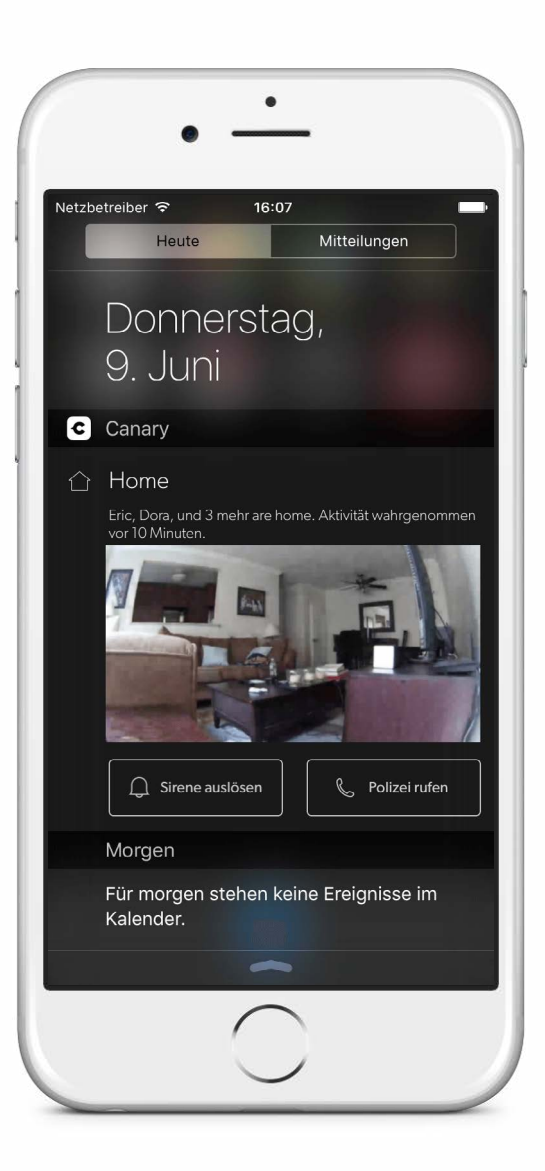

23

## Einstellungen

## Einstellungen

Um zu den Einstellungen zu gelangen, wische auf dem Home-Bildschirm nach unten.

In den Einstellungen kannst du Folgendes sehen oder bearbeiten:

- dein Abo,
- deine Adresse,
- deine Modi,
- deine Benachrichtigungen,
- deine Notfallnummern,
- deine Mitglieder,
- deine Geräte.

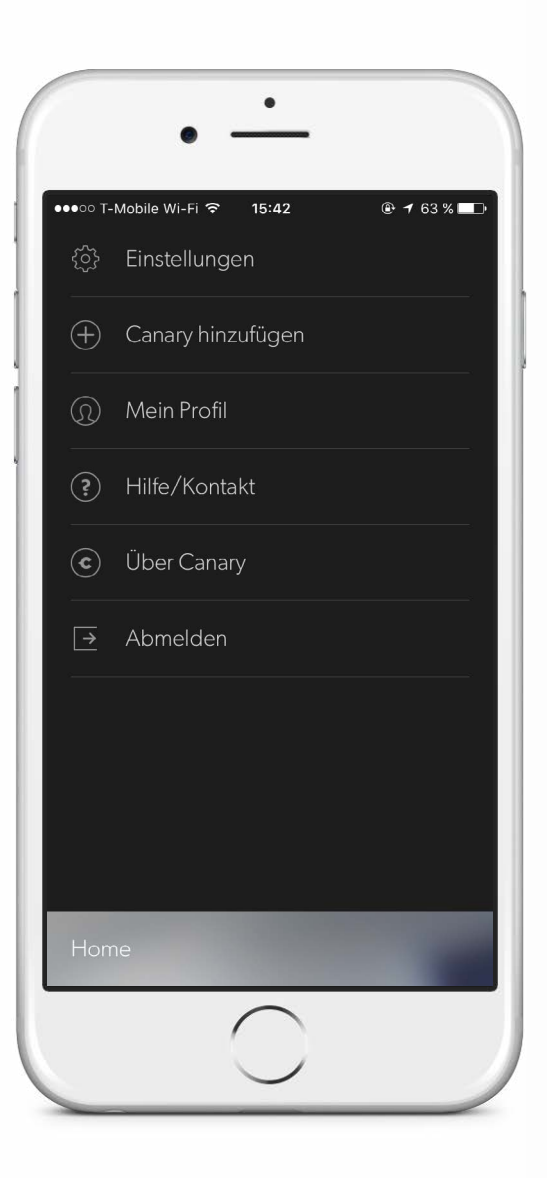

| A la cara cara cart |   |
|---------------------|---|
| Abonnement          |   |
| Adresse             | > |
| Modi                | > |
| Benachrichtigungen  | > |
| Notfallnummern      | > |
| Mitglieder          | > |
| Geräte              | > |
|                     |   |
|                     |   |

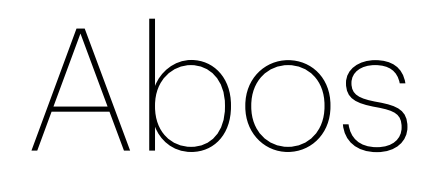

### Abos

### 12-Stunden

12 Stunden Video-Verlauf3 Video-Downloads5 Video-Lesezeichen

**Bereits inklusive** 

### 2-Tage

2 Tage Video-Verlauf Unbegrenzt viele Video-Downloads 25 Video-Lesezeichen

#### Bestseller

### 7-Tage

7 Tage Video-Verlauf Unbegrenzt viele Video-Downloads 100 Video-Lesezeichen

### 30-Tage

30 Tage Video-Verlauf Unbegrenzt viele Video-Downloads Unbegrenzt viele Video-Lesezeichen Mit jedem Canary erhältst du ein kostenloses Abo, mit dem du Zugriff auf die Timeline-Ereignisse der vergangenen 12 Stunden, bis zu fünf Video-Lesezeichen und bis zu drei Downloads in der Canary-Cloud bekommst.

#### **Erweiterte Abos**

Für noch mehr Speicherplatz kannst du ein Upgrade auf ein erweitertes Abo vornehmen und so deinen Video-Verlauf, deine Lesezeichen und deine verfügbaren Downloads erweitern.

Logge dich für ein Upgrade mit deinen Canary-Kontodaten unter my.canary.is ein.

Weitere Informationen findest du hier: Wie kann ich Änderungen an meinem Abo bzw. ein Upgrade vornehmen?

## Hilfe

## Hilfe

Wenn du ein Problem mit Canary hast und Hilfe brauchst, besuche bitte unser <u>Help Center</u>, sende uns eine <u>E-Mail</u> oder wische nach unten auf dem Home-Bildschirm und tippe auf Hilfe/Kontakt.

Wir helfen dir gerne weiter und freuen uns zu hören, welche Rolle Canary in deinem Leben spielt. Teile deine Erfahrungen mit uns auf Facebook und Twitter mit dem Hashtag #canarystories bzw. #caughtbycanary oder sende uns eine E-Mail an stories@canary.is, um uns von deinen Lieblingsmomenten mit Canary zu erzählen. Du kannst uns gerne auch Fotos oder Videos schicken.

Danke, dass du dich für Canary entschieden hast.

| ●●00 T-  | -Mobile Wi-Fi 穼 15:42 | 🕑 🕇 63 % 🗖 |
|----------|-----------------------|------------|
| ŝ        | Einstellungen         |            |
| $\oplus$ | Canary hinzufügen     |            |
| 0        | Mein Profil           |            |
| ?        | Hilfe/Kontakt         |            |
| <b>c</b> | Über Canary           |            |
| →        | Abmelden              |            |
|          |                       |            |
|          |                       |            |
|          |                       |            |
| Hon      | ne                    |            |
|          | $\bigcirc$            |            |

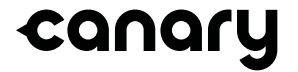

© 2016, Canary Connect, Inc.